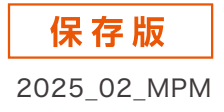

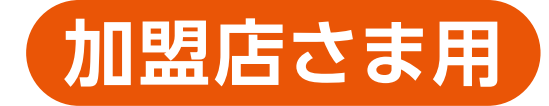

# au PAY かんたんスタートガイド

店舗が提示したコードをお客さまが読み込む決済

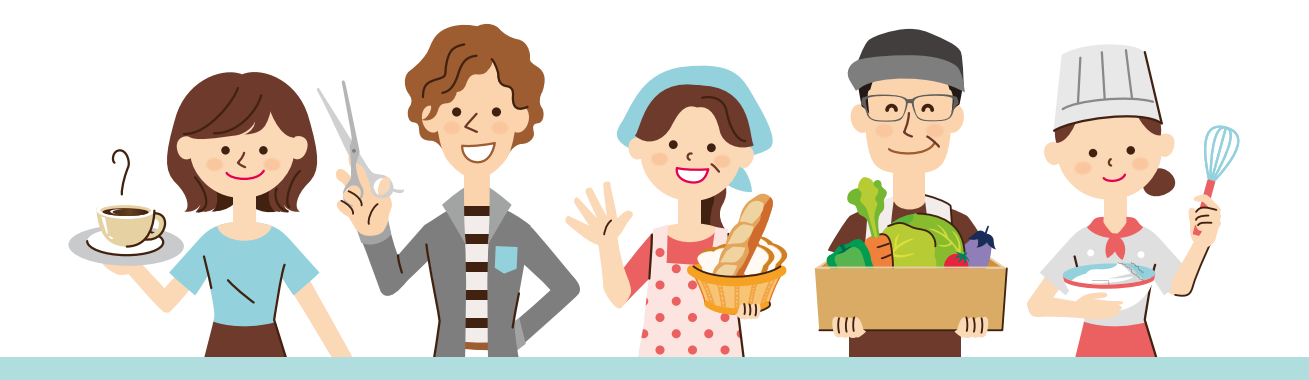

# 4ステップでau PAY をはじめよう!

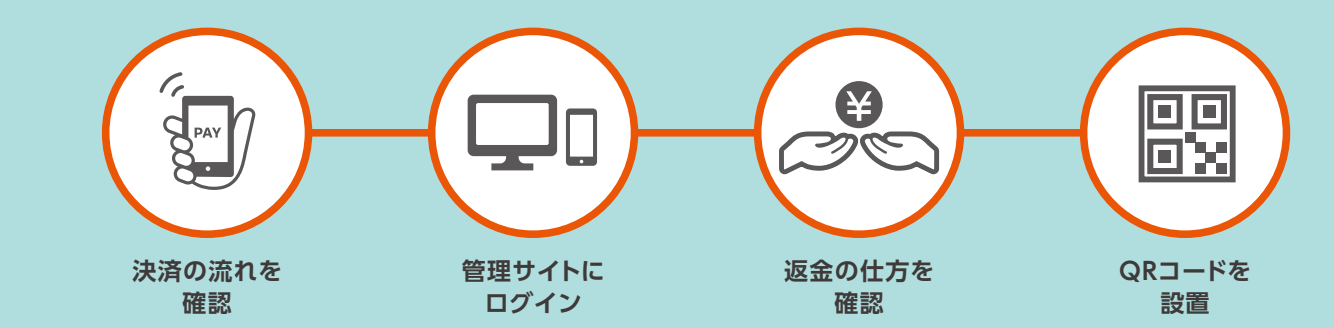

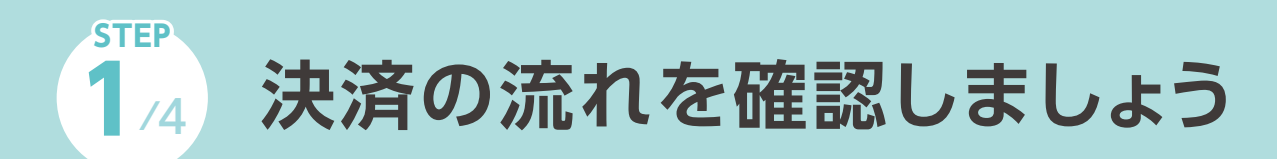

金額を確認し、QRコードを読み取っていただくだけで完了します

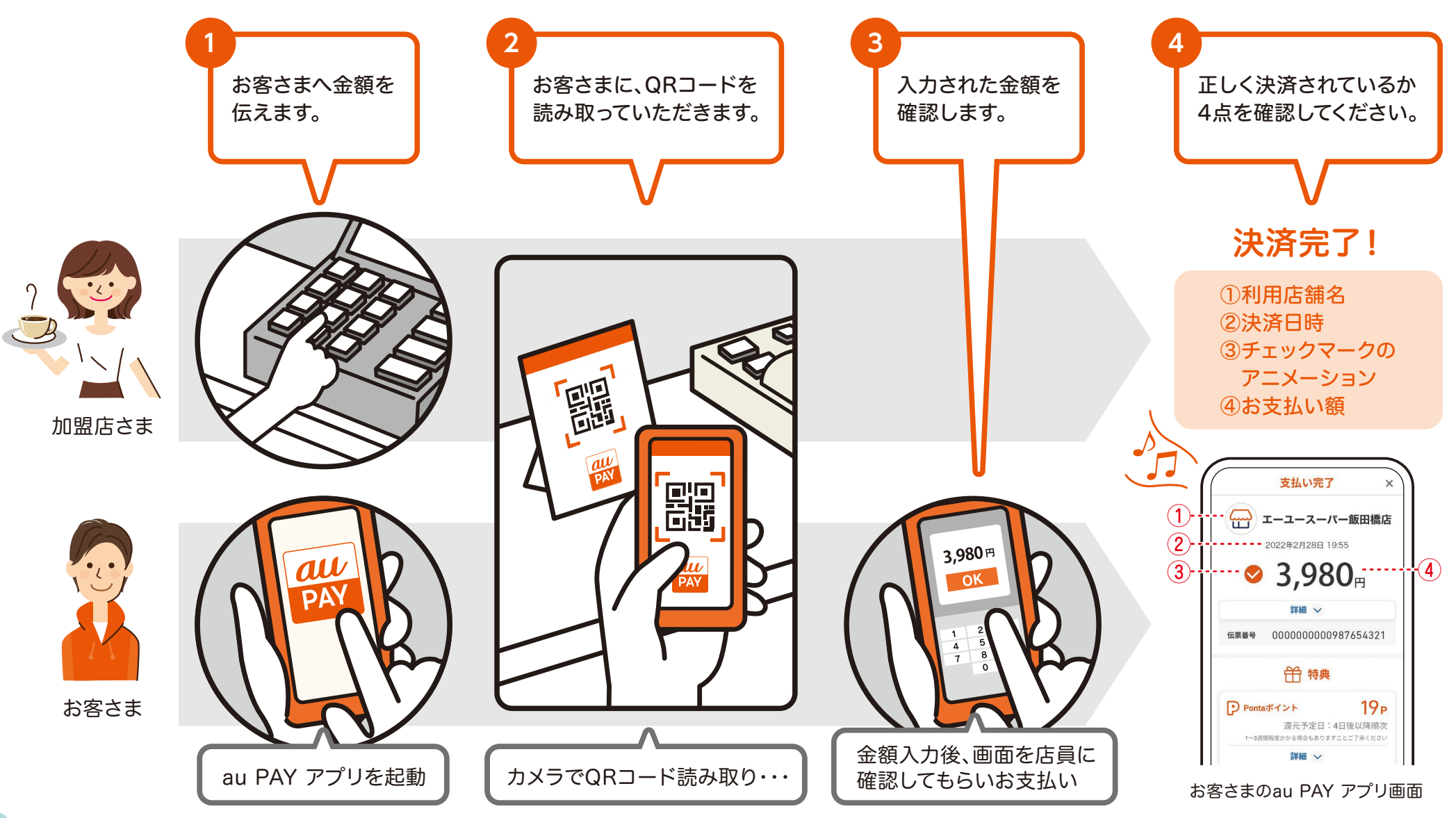

## 取引履歴の見方を確認しましょう

## 管理サイト・加盟店用アプリ、どちらのご利用でも取引履歴は同様に更新されます

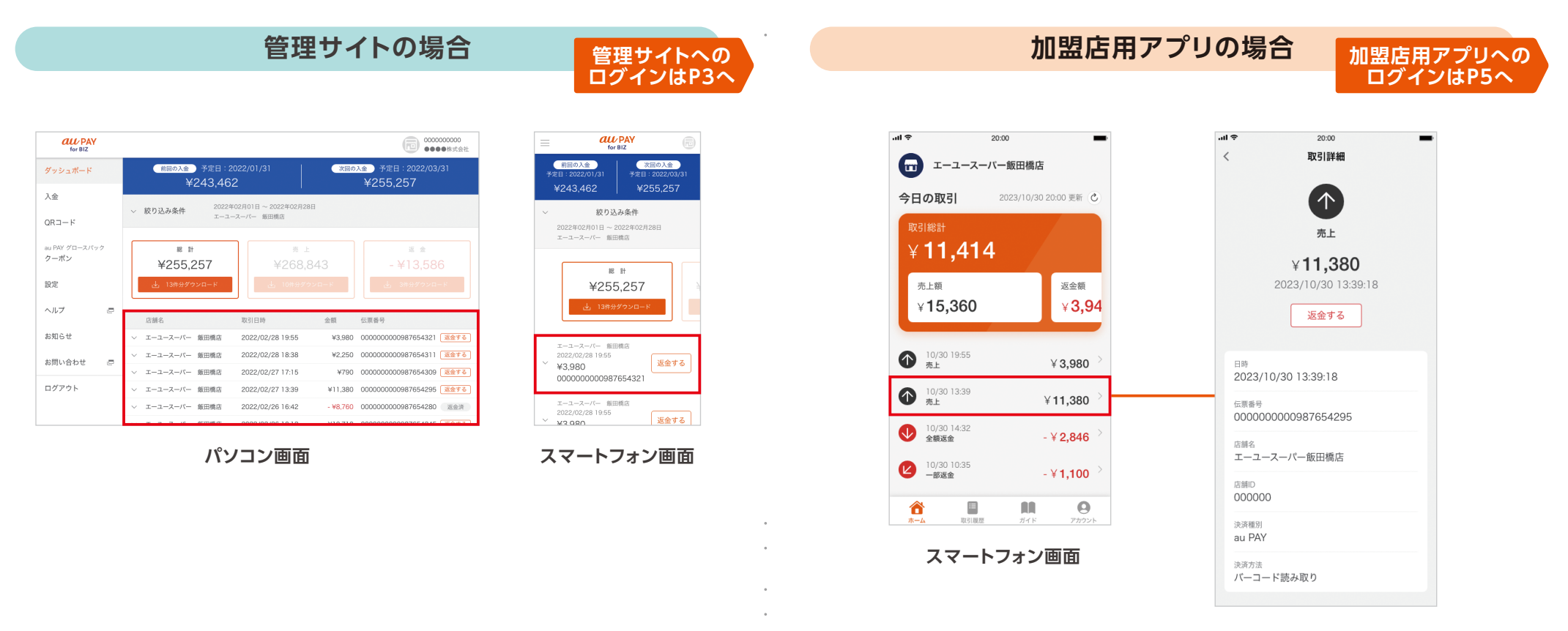

管理サイトへログインします。(詳しくはP3) (https://www.aupaystore.kddi.com/) ダッシュボード画面より取引履歴を確認いただけます。 見たい取引の > を押すと取引内容の詳細を確認いただけます。 加盟店用アプリヘログインします。(詳しくはP5) ホーム画面・取引履歴画面より取引履歴を確認いただけます。 取引をタップすると取引内容の詳細を確認いただけます。

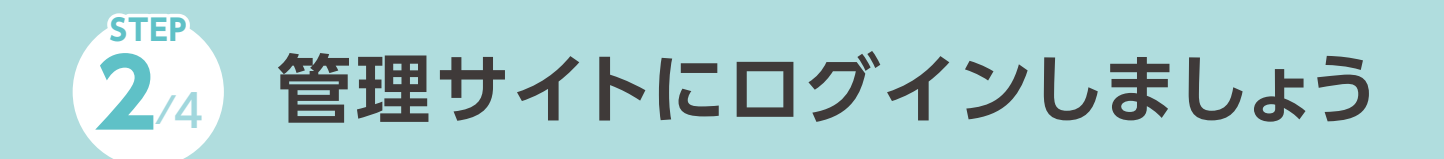

ログイン済の方は「返金の仕方」へ **P7** へ

#### au PAYからお送りしたメールにてID/パスワードを登録します

#### ■ ログインの流れ

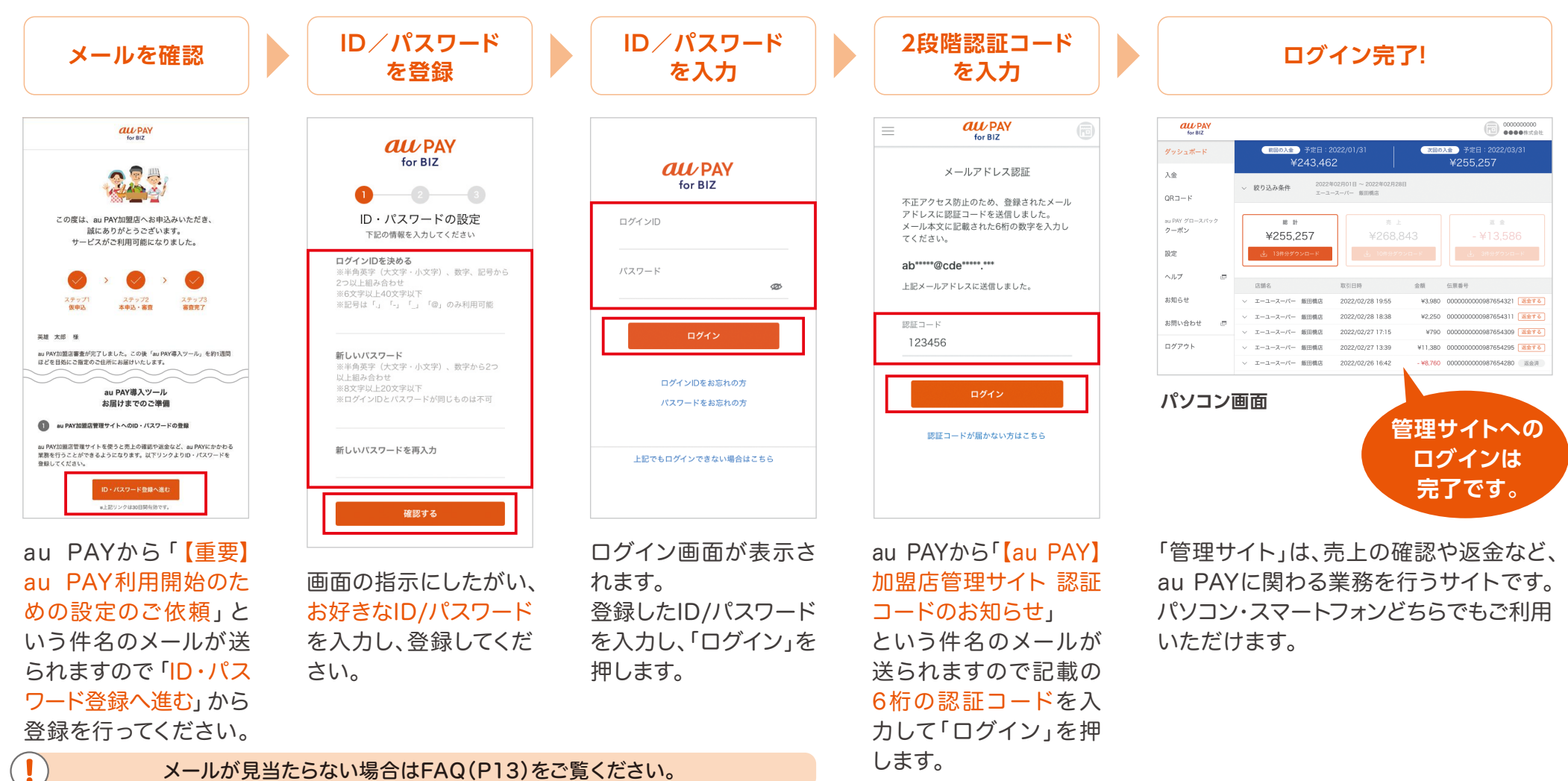

# ? ログインできないとき(管理サイト)

## ログインIDの再通知やパスワードの再設定を行いログインしてください

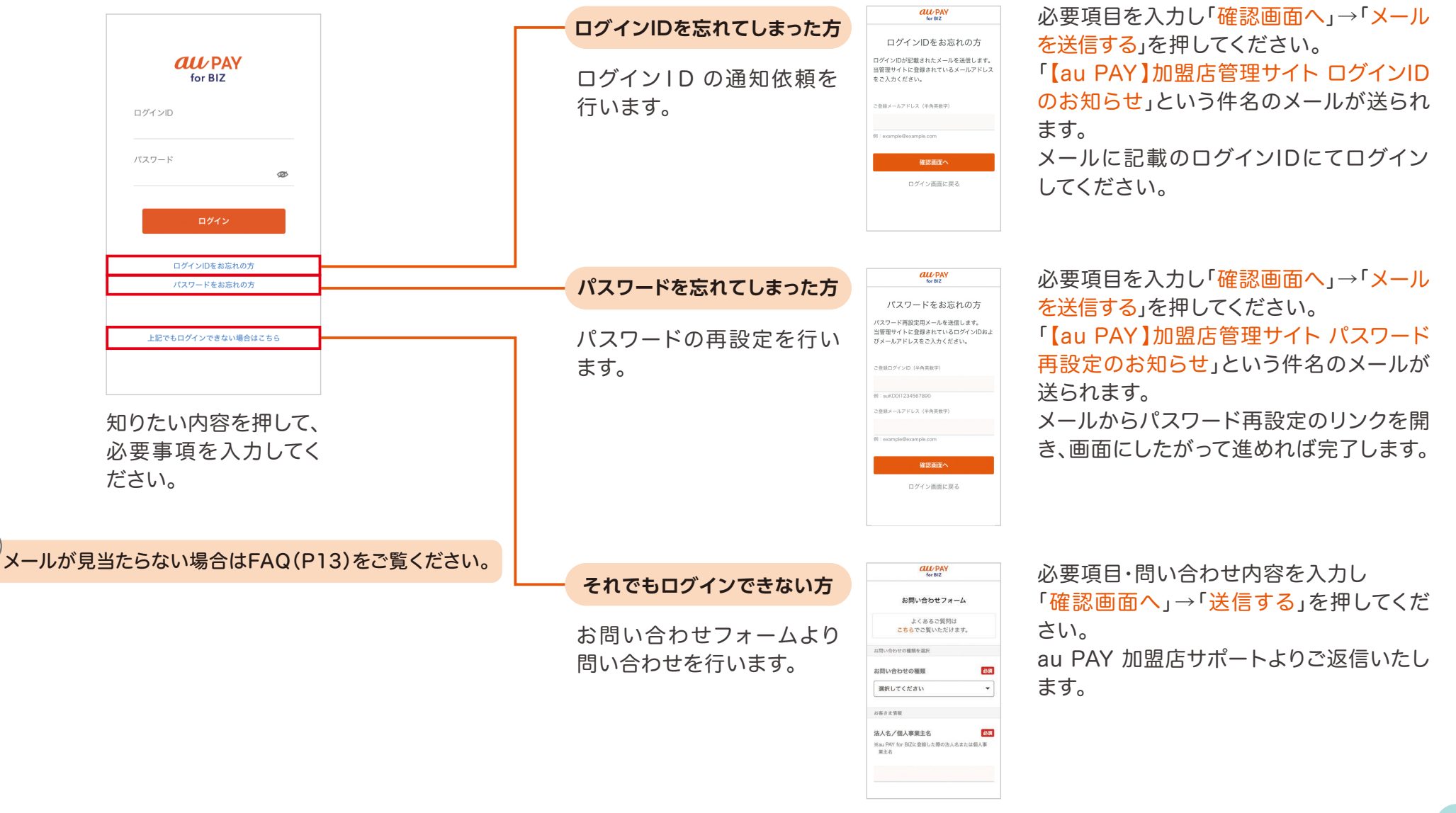

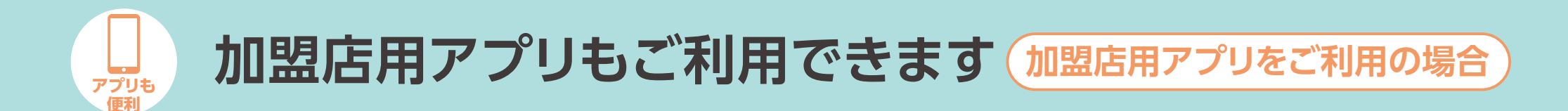

#### 加盟店用アプリ「au PAY for BIZ」はau PAYに関わる業務を行うお店用アプリです

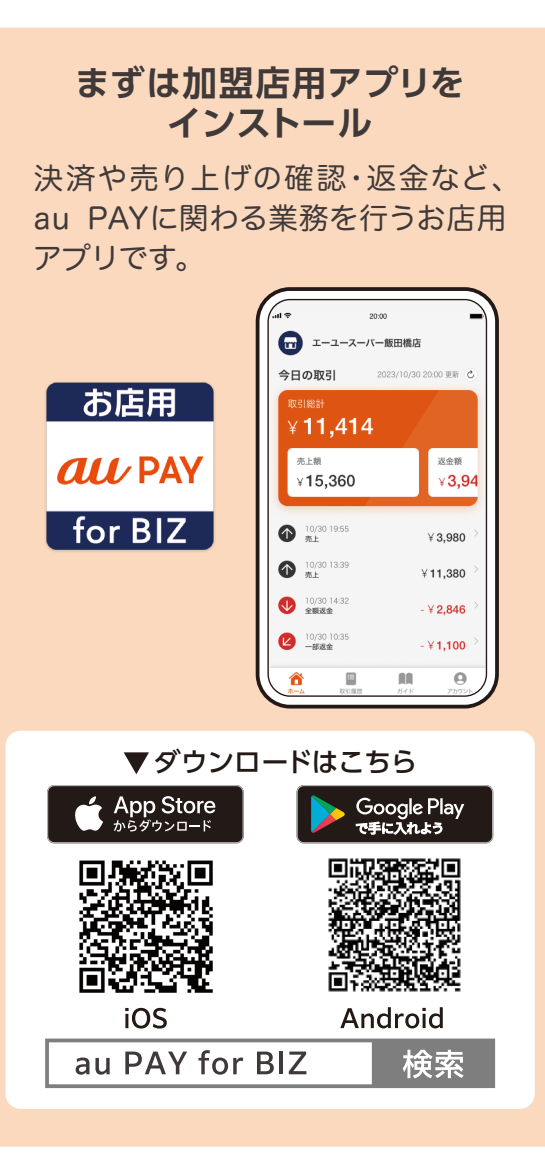

#### ■ ログインの流れ

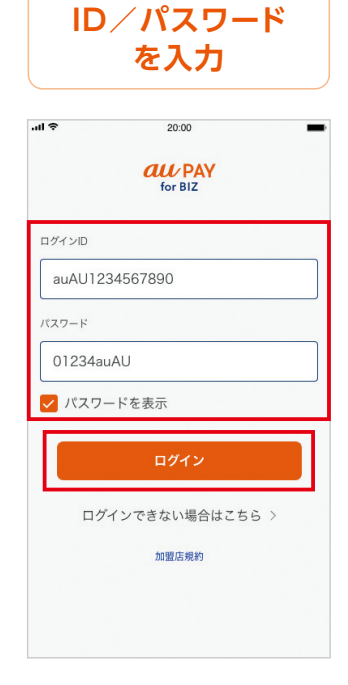

管理サイトで登録した ID/パスワードを入力し て「ログイン」をタップ します。

| 2段階認証コード<br>を入力 |     |                                          |                           |                   |             |
|-----------------|-----|------------------------------------------|---------------------------|-------------------|-------------|
| all ବ 9:41      |     |                                          |                           |                   |             |
| 1               | 2   | 3                                        | 4                         | 5                 | 6           |
|                 | 1   | 認証して                                     | を再送す<br>ログイ:              | <sup>3</sup><br>ン |             |
| 認証してログイン        |     |                                          |                           |                   |             |
|                 |     |                                          |                           |                   |             |
|                 | 認   | 証コードか                                    | 届かない                      | 易合                |             |
| 1               | 181 | 証コードか<br>(<br>A                          | 編かない<br>2<br>BC           | 場合                | 3           |
| 1               | 121 | 証コードか<br>2<br>AI                         | 福かない<br>2<br>BC<br>5      | <b>總合</b>         | 3           |
| 1 4 7           |     | 証コードか<br><br><br><br>{<br><br>{<br><br>{ | 編かない<br>2<br>sc<br>5<br>3 | 8合                | 3<br>6<br>9 |

au PAYから「[au PAY] 加盟店管理サイト 認証 コードのお知らせ」 という件名のメールが 送られますので記載の 6桁の認証コードを入力 して「確認してログイン」 をタップします。

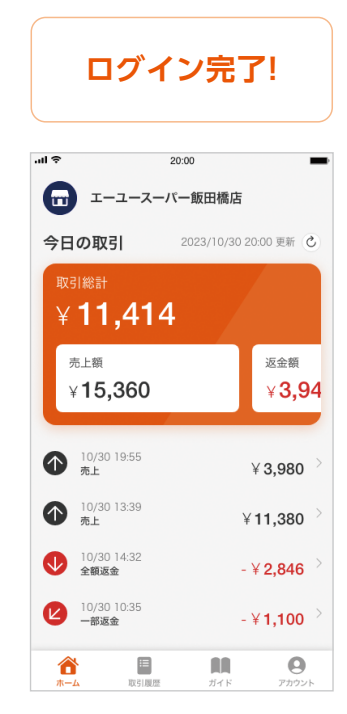

au PAY for BIZ アプリへのログインは 完了です。

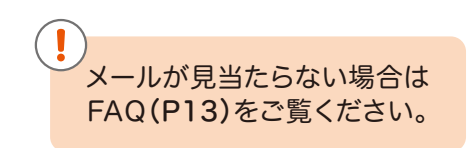

## ? ログインできないとき(加盟店用アプリ)

## ログインIDの再通知やパスワードの再設定を行いログインしてください

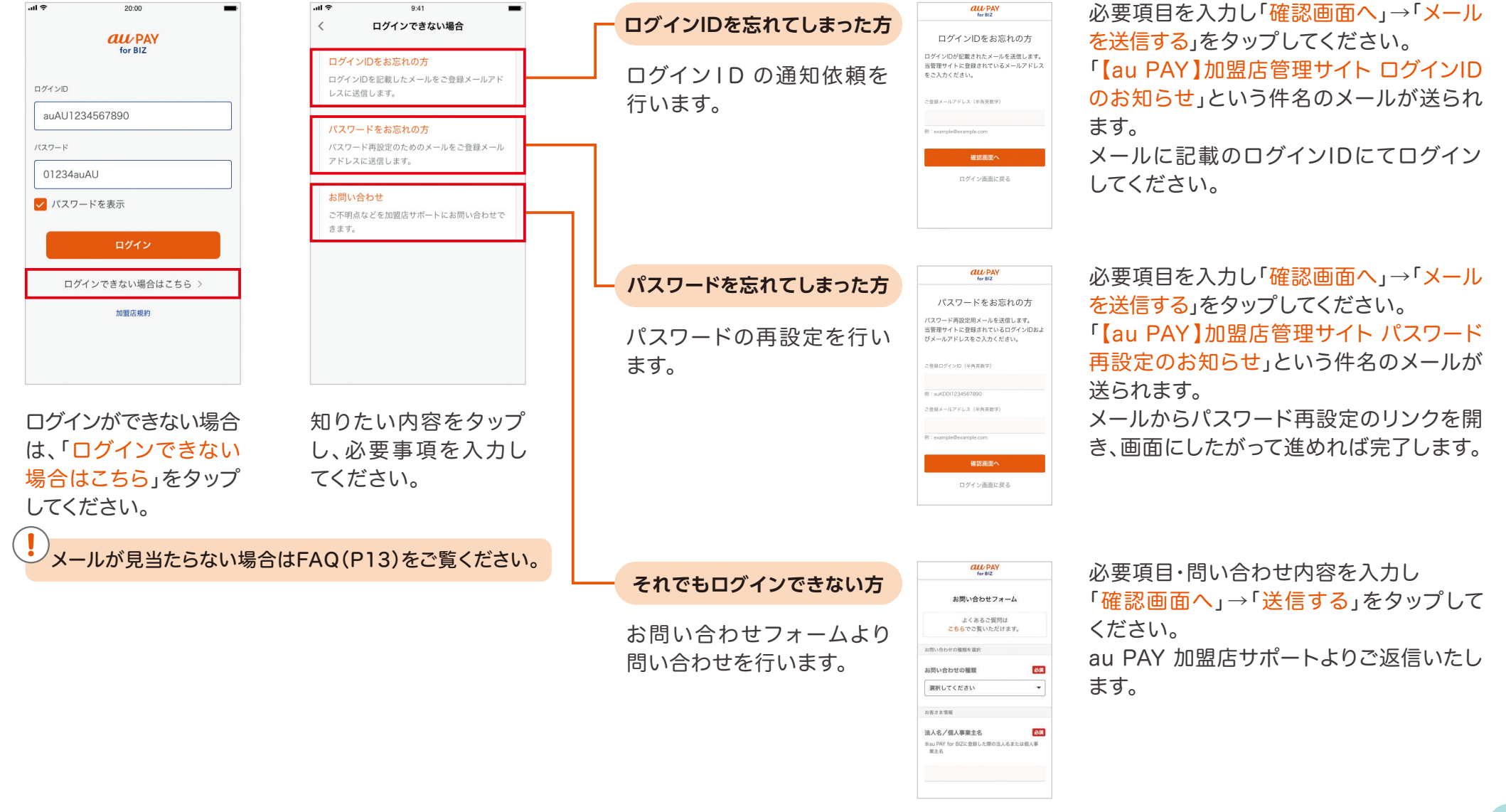

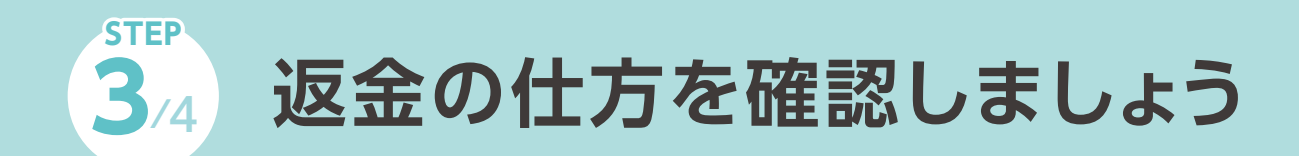

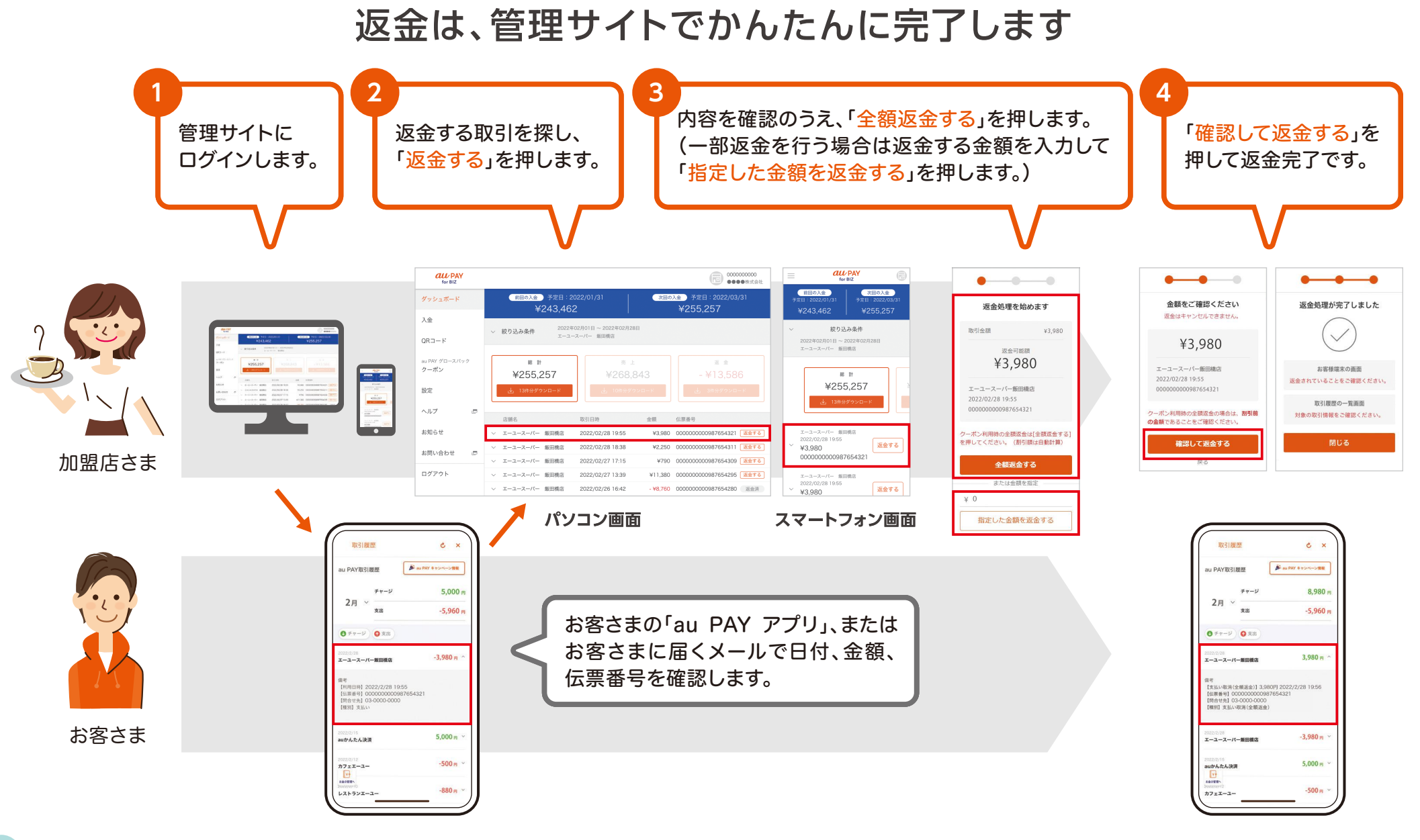

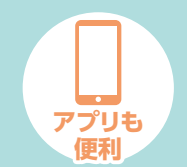

## 返金は、加盟店用アプリでかんたんに完了します

加盟店用アプリをご利用の場合

返金の仕方を確認しましょう(

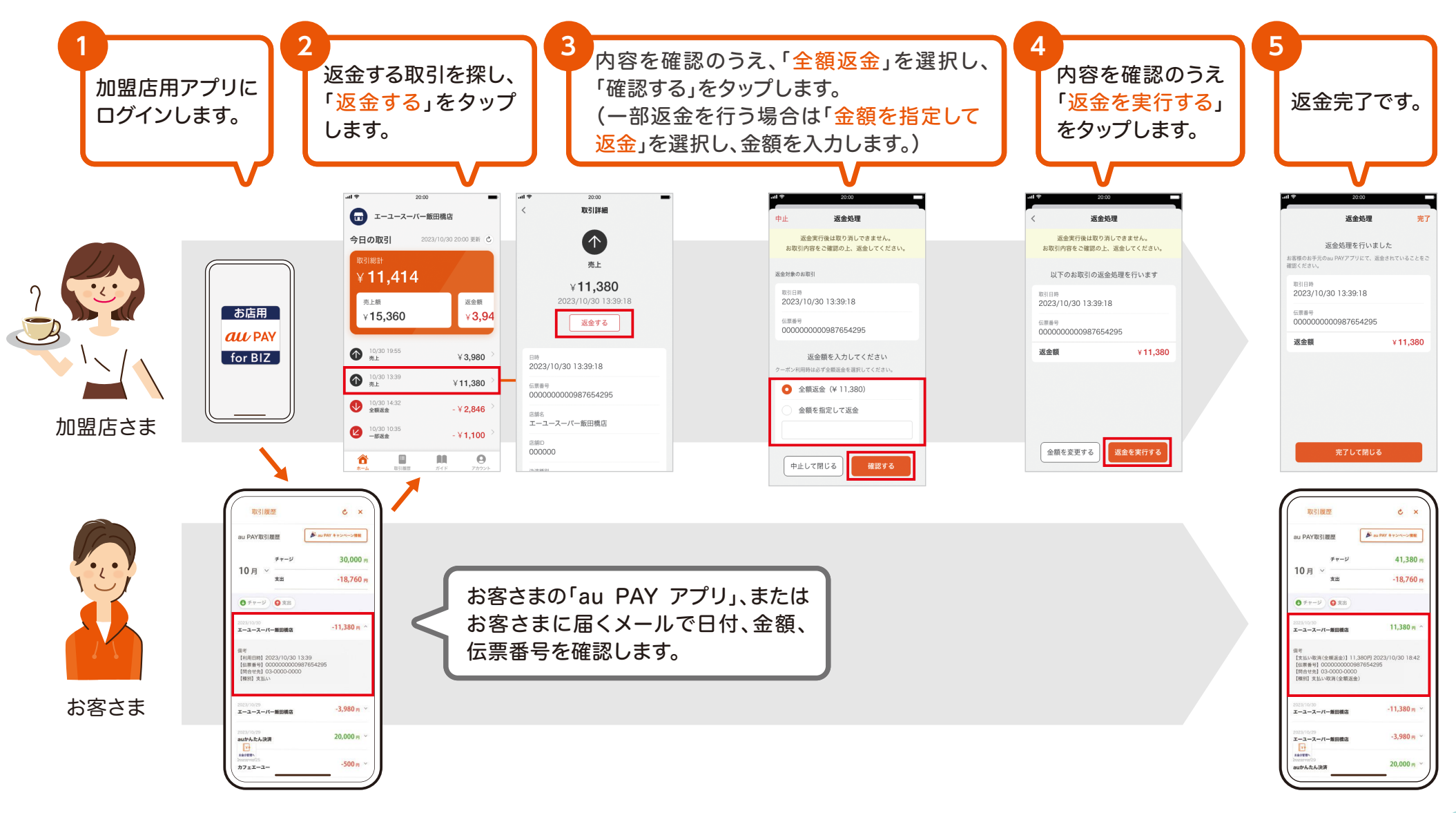

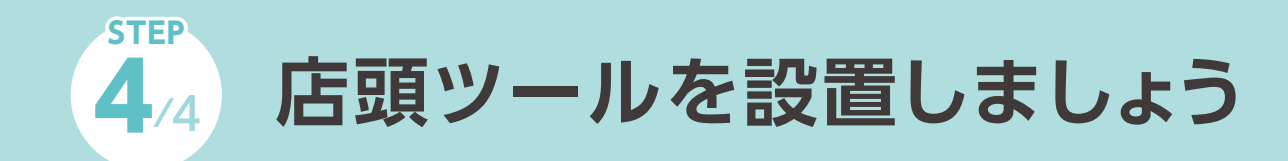

## お客さまの目に留まりやすいところに置きましょう

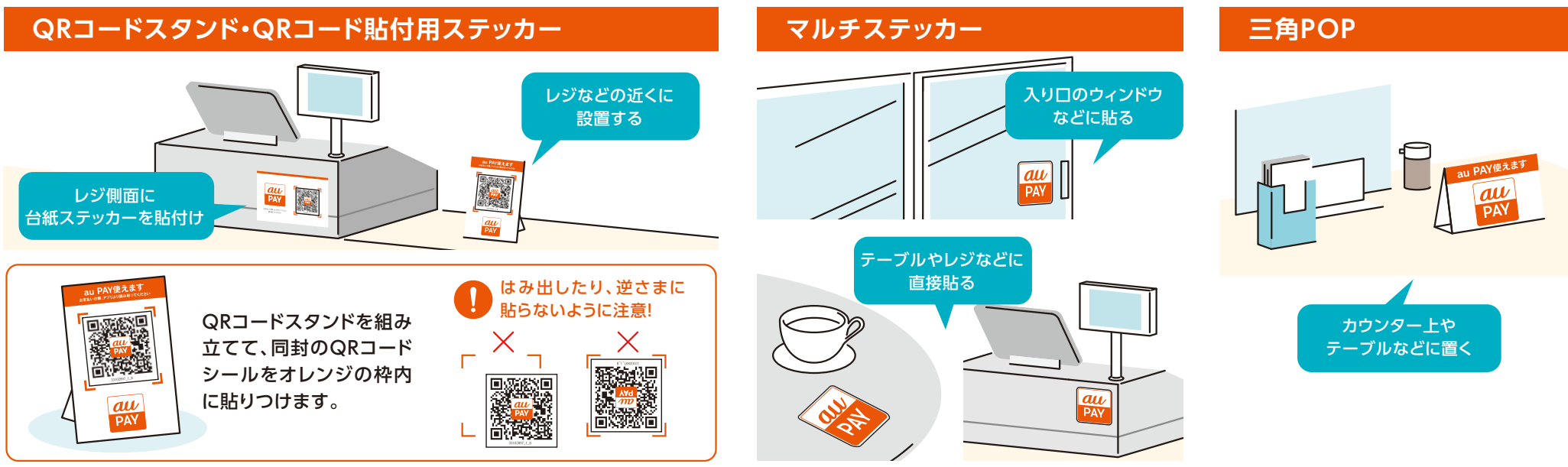

※店頭ツールは、ご登録いただいている店舗でのみご利用ください。 ※「QRコード®」は、株式会社デンソーウェーブの商標または登録商標です。

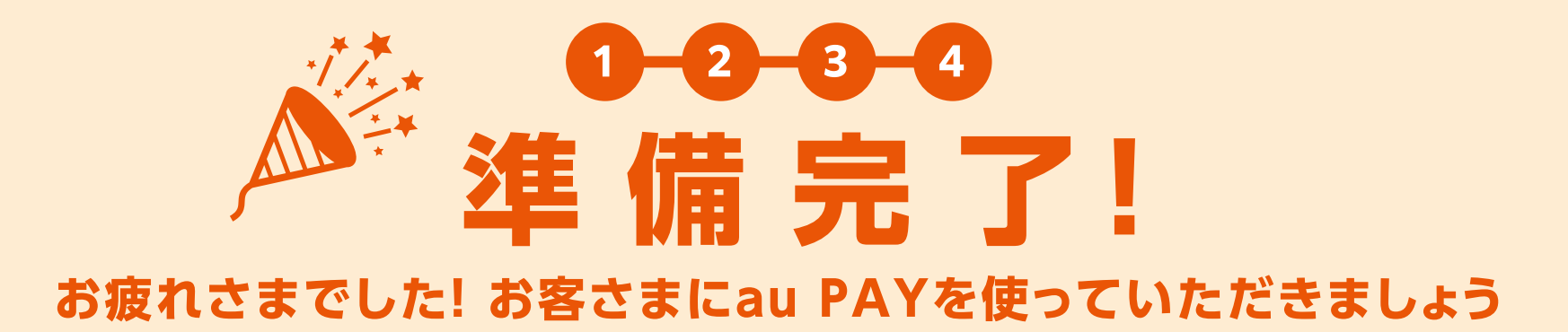

※画面や名称等は予告なく変更される場合がございます。ご了承ください。

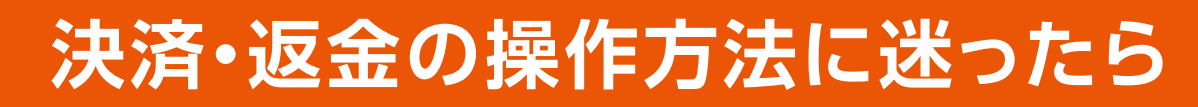

## 決済・返金の練習ができます

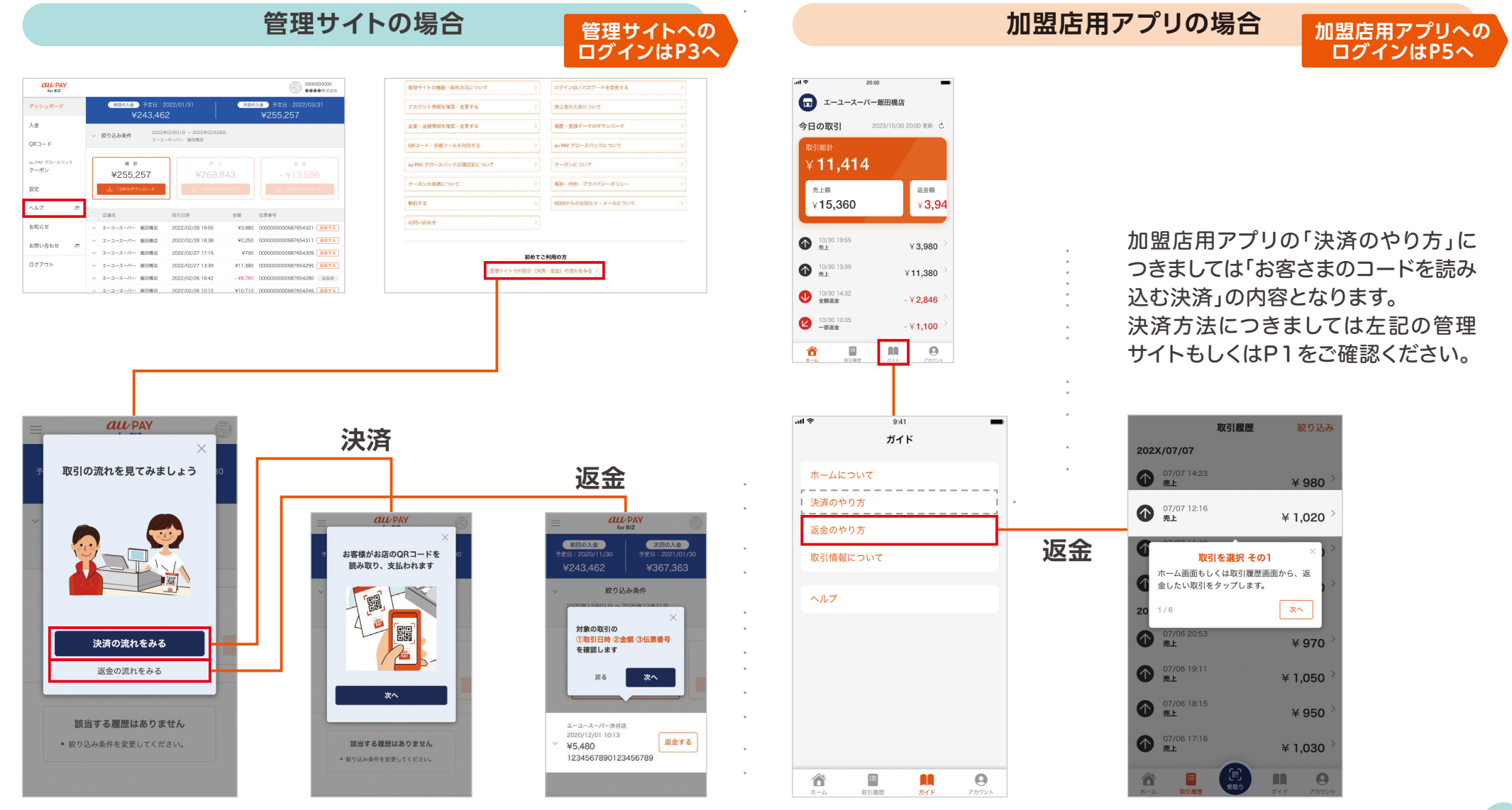

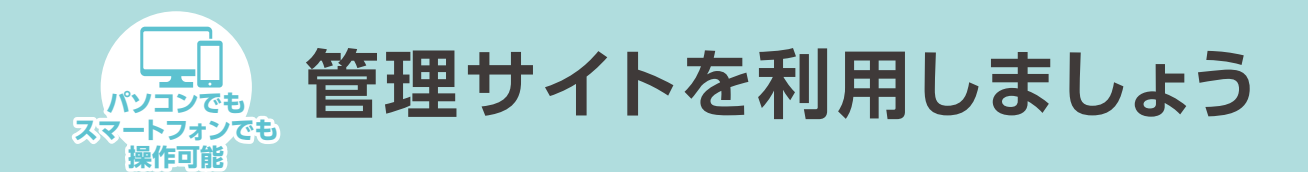

## 入金予定や帳票のダウンロードなど、au PAYの業務すべてが行えます

| for BIZ              |                                                                                       |                                                               | ●●●●株式会社                                                                                       |
|----------------------|---------------------------------------------------------------------------------------|---------------------------------------------------------------|------------------------------------------------------------------------------------------------|
| ダッシュボード              | 前回の入会 予定日:2<br>¥24346                                                                 | 前回の入金 予定日:2022/01/31 次回の<br>ン2/22/22/02/01/31                 |                                                                                                |
| 入金                   | +2+3,+07                                                                              |                                                               | +233,237                                                                                       |
| QR⊐−ド                | <ul> <li></li></ul>                                                                   | -スーパー 飯田橋店                                                    |                                                                                                |
| au PAY グロースパック       | 能 計                                                                                   | 売上                                                            | 远 金                                                                                            |
| 9-119                | ¥255,257                                                                              | ¥268,843                                                      | - ¥13,586                                                                                      |
| 设定                   | 速 13件分ダウンロード                                                                          | 山 10件分ダウンロード                                                  | ▶ 3件分ダウンロード                                                                                    |
| ヘルプ 🖻                | 序领名                                                                                   | 取己口時 全國                                                       | <b>仁</b> 要 圣 是                                                                                 |
|                      | ◇ エーユースーパー 飯田橋店                                                                       | 2022/02/28 19:55 ¥                                            | 3,980 000000000987654321 返金する                                                                  |
| S知らせ                 |                                                                                       |                                                               |                                                                                                |
| 8知らせ                 | ~ エーユースーパー 飯田橋店                                                                       | 2022/02/28 18:38 ¥                                            | 2,250 000000000987654311 返金する                                                                  |
| お知らせ<br>お問い合わせ 回     | <ul> <li>エーユースーパー 飯田橋店</li> <li>エーユースーパー 飯田橋店</li> </ul>                              | 2022/02/28 18:38 ¥<br>2022/02/27 17:15                        | 2,250 000000000987654311 返金する<br>¥790 000000000987654309 返金する                                  |
| お知らせ<br>お問い合わせ 戸<br> | <ul> <li>× エーユースーパー 飯田橋店</li> <li>× エーユースーパー 飯田橋店</li> <li>× エーユースーパー 飯田橋店</li> </ul> | 2022/02/28 18:38 ¥<br>2022/02/27 17:15<br>2022/02/27 13:39 ¥1 | 2,250 000000000987654311 逐金する<br>¥790 000000000987654309 逐金する<br>1,380 000000000987654295 逐金する |

|                                                                                                    |             | 1 今又宁姑の疎辺                                                                                                    | for BIZ                                                                                                    |                                                                                                    | © 0000000000                                                                                                    |
|----------------------------------------------------------------------------------------------------|-------------|----------------------------------------------------------------------------------------------------|----------------------------------------------------------------------------------------------------|----------------------------------------------------------------------------------------------------|----------------------------------------------------------------------------------------------------|
|                                                                                                    |             | 入金丁足額の確認                                                                                                    | ダッシュボード                                                                                                    |                                                                                                    | E: 2022/03/31                                                                                                    |
| E 200000000<br>●●●●●#式会社<br>文理の入金 予定日:2022/03/31<br>¥255,257                                                          | )<br>1      | へ金予定額や入金額とその内訳(手数料<br>や消費税など)の確認・入金の記録の<br>ダウンロードが行えます。                                                                  | 入金           OR3ード           au NW ダロースパック<br>クーボン           次定           ヘルブ         の           お知らせ           お明い合わせ         の           ログアウト |                                                                                                    | よりいてる第8 の<br>までいて                                                                                                    |
| <ul> <li>報 伝義毎号</li> <li>¥3.980 00000000987654321 (並金する)</li> <li>¥2.250 00000000987654311 (逆金する)</li> </ul>          |             | 各種設定                                                                                                    | all PAY<br>for BAZ<br>ダッシュボード                                                                                                    | 1078                                                                                                    | (in the second second s |
| ¥790 00000000987654309 <u>後金</u> †6<br>¥11.380 00000000987654295 <u>後金</u> †6<br>¥8.760 00000000987654280 <u>★金</u> ★ | 1           | 企業名・口座情報・入金サイクルの<br>確認・変更<br>ご利用のユーザー情報の確認・変更<br>店頭ツールの申込み<br>お客さま満足度向上や売上増につな<br>げるための有料サービスの申込・解約<br>也にもさまざまな設定等が行えます。 | ス量<br>GRコード -<br>ポッパ パコールパック<br>フ・ポン・<br>ペルブ 0<br>加速らせ 0<br>ログアクト -                                                                               | Δ2         Statumon           Statumon         Statumon           Statumon         Statumon           Statumon         Statumon           Statumon         Statumon           Statumon         Statumon           Statumon         Statumon           Statumon         Statumon           Statumon         Statumon           Statumon         Statumon           Statumon         Statumon           Statumon         Statumon           Statumon         Statumon           Statumon         Statumon | H = XE       H = 2-5'E       Barry e kE - XE       Barry e kE - XE - LMAX       Image: Series of the series of the ser                                                                                                    |
|                                                                                                    |             | ヘルプ                                                                                                    | GUL PAY<br>for BIZ                                                                                                    |                                                                                                    |                                                                                                    |
|                                                                                                    | a<br> -<br> | u PAYの業務に関する手続きや操作、<br>、ラブルに対する解決方法を掲載して<br>います。                                                                         | ヘルプ<br>① 学校的や人生についてよくあるご質問はこちる<br>ヘルプページ内を検索                                                                                                    |                                                                                                    | Nuzoó                                                                                                    |
|                                                                                                    |             |                                                                                                    | <ul> <li>② 決済手数料はい</li> <li>③ 入金サイフル(</li> <li>③ 入金の際に手数</li> </ul>                                                                               |                                                                                                    | きたか確認したいです。<br>う<br>類をガウンロードしたいです。<br>う<br>の入金目を集えてください。<br>う                                                                                                    |

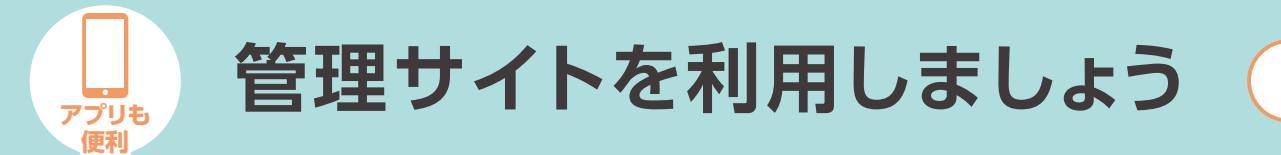

## 加盟店用アプリからも管理サイトと同様の操作が行えます

| ■ ログイン                                                | ■ ×ニュー                    |                                             |                      |                                        |
|-------------------------------------------------------|---------------------------|---------------------------------------------|----------------------|----------------------------------------|
| ・41 ବ 9:41 <b>ー</b><br>アカウント                          | GUPAY X                   | 入金予定額の確認                                    | 各種設定                 | ヘルプ                                    |
| アカウント情報 >                                             | ダッシュボード > 回の入金 2022/03/31 |                                             |                      |                                        |
| アプリで使う店舗 エーユースーパ・・・ >                                 | 入金 > <mark>55,257</mark>  |                                             |                      | for BIZ                                |
| 加盟店管理サイト                                              | QRI-F >                   | (次回の入金)予定日:2022/03/31                       |                      | ヘルプ                                    |
|                                                       | 設定 > 28日                  | → ¥255,257                                  | 設定                   |                                        |
| お客さまガイド >                                             | ヘルプ 🖻                     | 入金日・入金サイクルについての説明 🖨                         | 各種登録内容の確認・変更         | (!)                                    |
| 加盟店規約                                                 | お知らせ >                    | 過去の入金予定日絞り込み<br>✓ 2021年05月01日 ~ 2022年03月01日 | 加盟店お申し込み結果はこちら >     | 手数料や入金について<br>よくあるご質問はこちら              |
| プライバシーポリシー                                            | お問い合わせ 回 しの しんしょう         |                                             | マイアカウント              |                                        |
| オープンソースライセンス >                                        |                           | 入金予定日 入金予定額                                 | 登録内容の確認・変更           | ∧ ルプページ内を検索                            |
| ログアウト                                                 |                           |                                             |                      | ヘルノハーン内を使来                             |
|                                                       | 返金する                      | 取引内訳                                        | ユーザー一覧<br>登録内容の確認・変更 | 例:売上金、決済、クーポン 検索                       |
| for BIZ                                               |                           | 取引金額 156,460                                |                      |                                        |
| $XXXXX \prec \in \mathcal{U} - \mathcal{V} \setminus$ | Concerne and              | 前回綠越金額 8,340                                | 企業情報                 | よくあるご質問                                |
|                                                       | 起篮演                       | 小計 164,800                                  | 登録内容の確認・<br>□ 変更     |                                        |
| ホーム 取引履歴 ガイド <b>アカウント</b>                             | 左上の国からメニュー                |                                             |                      | <ul> <li>決済手数料はいくらですか? &gt;</li> </ul> |
| 加盟店用アプリのアカ                                            | を表示し、行いたい業務               | 語求內訳                                        | 「」 店舗情報              | ◎ 決済ができたか確認したいです。 >                    |
| ウント画面の「加盟店                                            | のメニューをタップして               | 入金予定額や入金額と                                  | ●企業名・□座情報・入金         | au PAYの業務に関する                          |
| 管理サイト」をタップ後、                                          | ください。                     | その内訳(手数料や消                                  | サイクルの確認・変更           | 手続きや操作、トラブ                             |
| 管理サイトにログイン。                                           |                           | 費税など)を確認いた                                  | ●ご利用のユーザー情報          | ルに対する解決方法を                             |
|                                                       |                           | だけます。                                       | の確認・変更               | 掲載しています。                               |
| ログイン方法は ▶ P3                                          |                           | ※スマートフォンではλ金の                               | ●店頭ツールの申込み           | (加盟店用アプリの下                             |
|                                                       |                           | 記録はダウンロードでき                                 | ●お客さま満足度向上や売         | 部メニューバーの「ガイ                            |
| 「レノハスノートを八刀」                                          |                           | ません。パソコンにて操作                                | 上増につなげるための有          | ドーから「ヘルプ」でも                            |
| 以畔をご参考くにさい                                            |                           | いただきダウンロードを                                 | 料サービスの由込・解約          | 確認いただけます)                              |
| アプリと同様のID/パス                                          |                           | お願いいたします。ダウン                                | 他にもさまざまか設定等          |                                        |
| ワードでログインできます                                          |                           | ロート J 法 は ' ハルノ 」<br>ページをご覧ください             | にしころころの改定す           |                                        |
|                                                       |                           | 、ノビビ見、ハビビック                                 | 11111CG 20           |                                        |